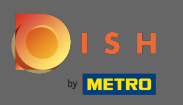

Zaloguj się do swojego konta w witrynie DISH i przejdź do designicontent za pomocą menu po lewej stronie.

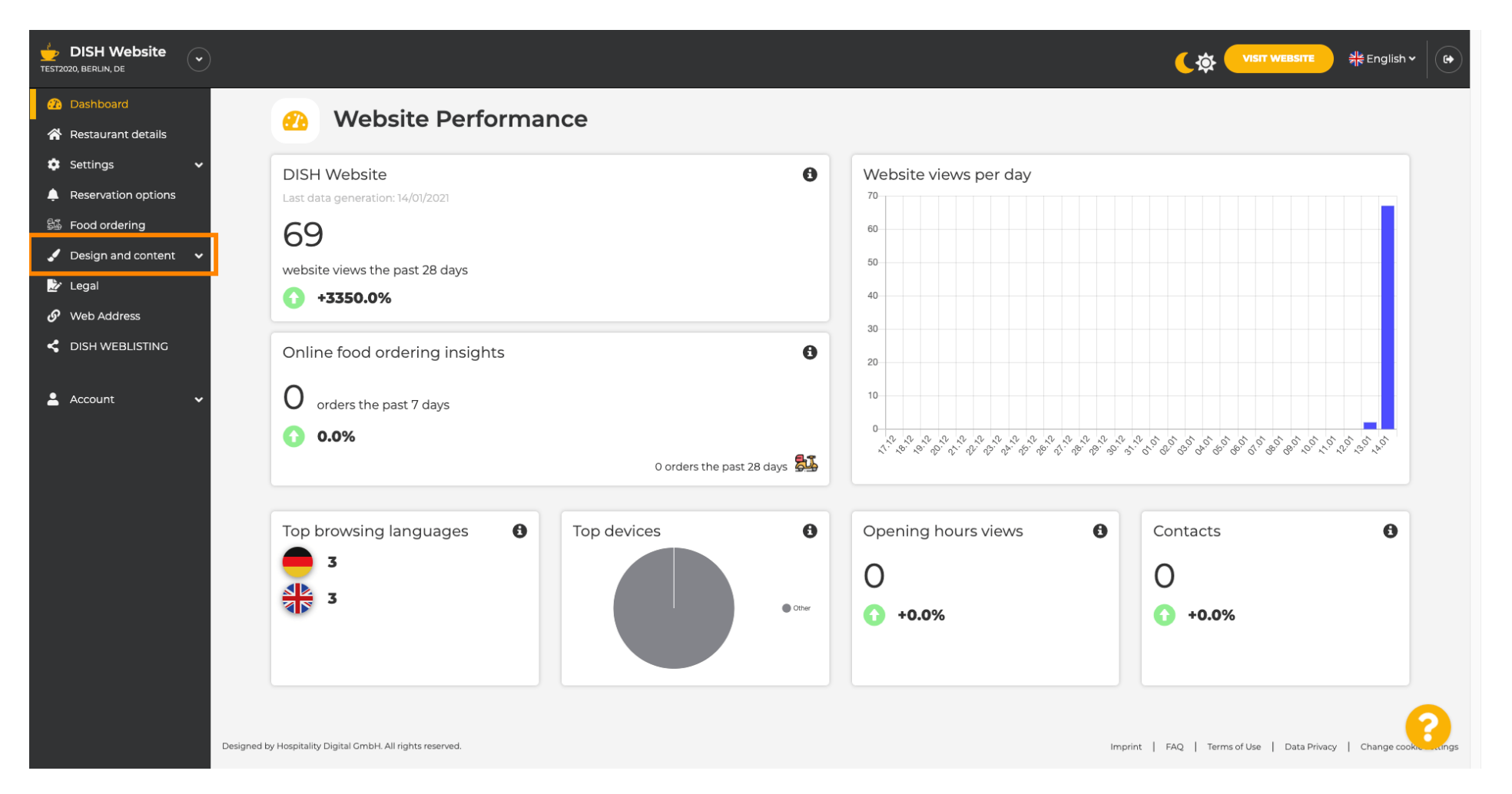

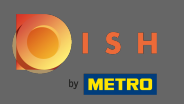

## Skliknij projekt , aby wprowadzić zmiany w szablonie, czcionkach i innych aspektach projektu witryny.

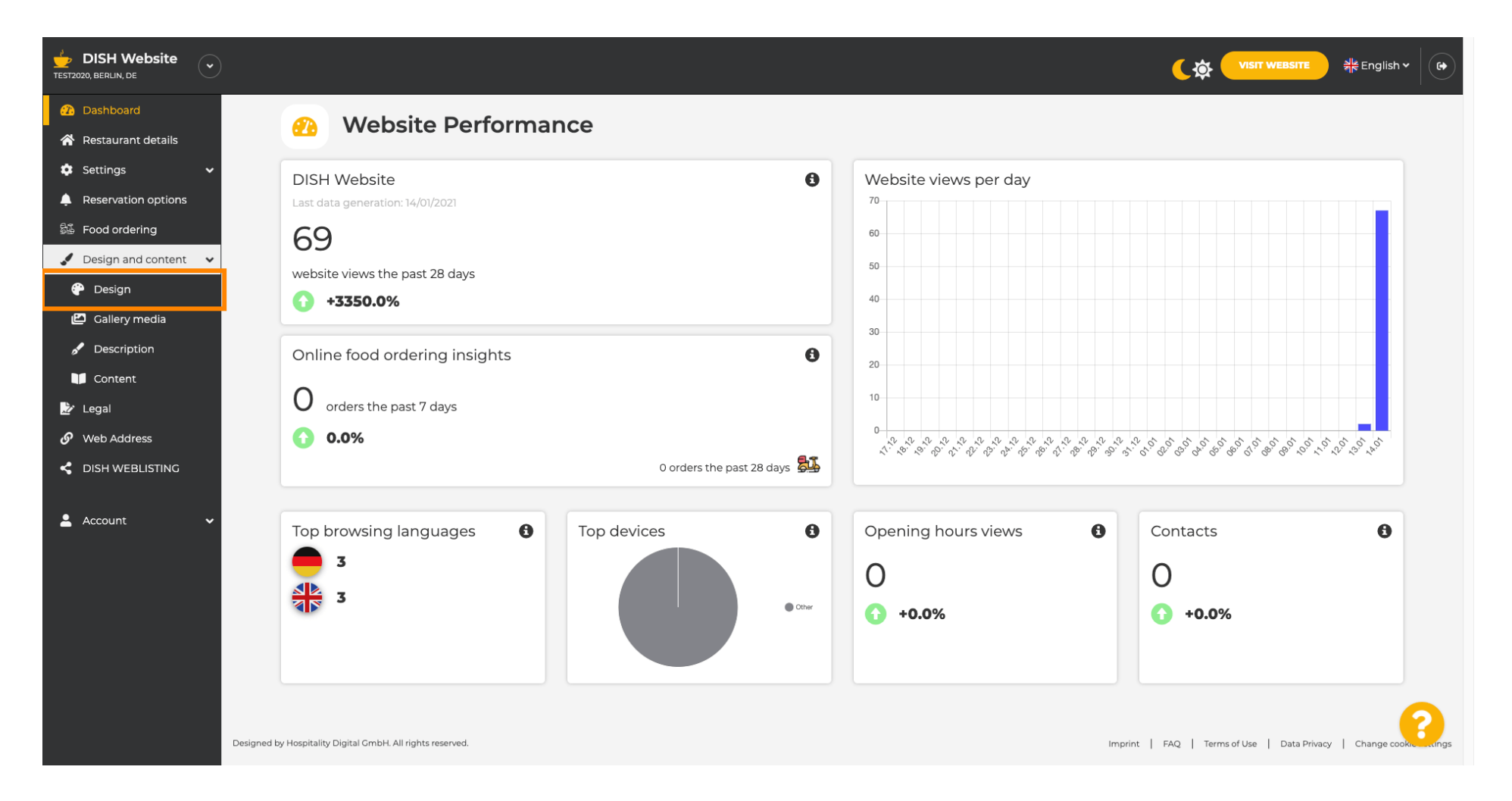

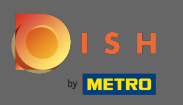

 $(\mathbf{i})$ 

# Twoja witryna korzysta z szablonu klasycznego lub nowoczesnego . Uwaga: Aktualny szablon projektu jest podświetlony z większą jasnością.

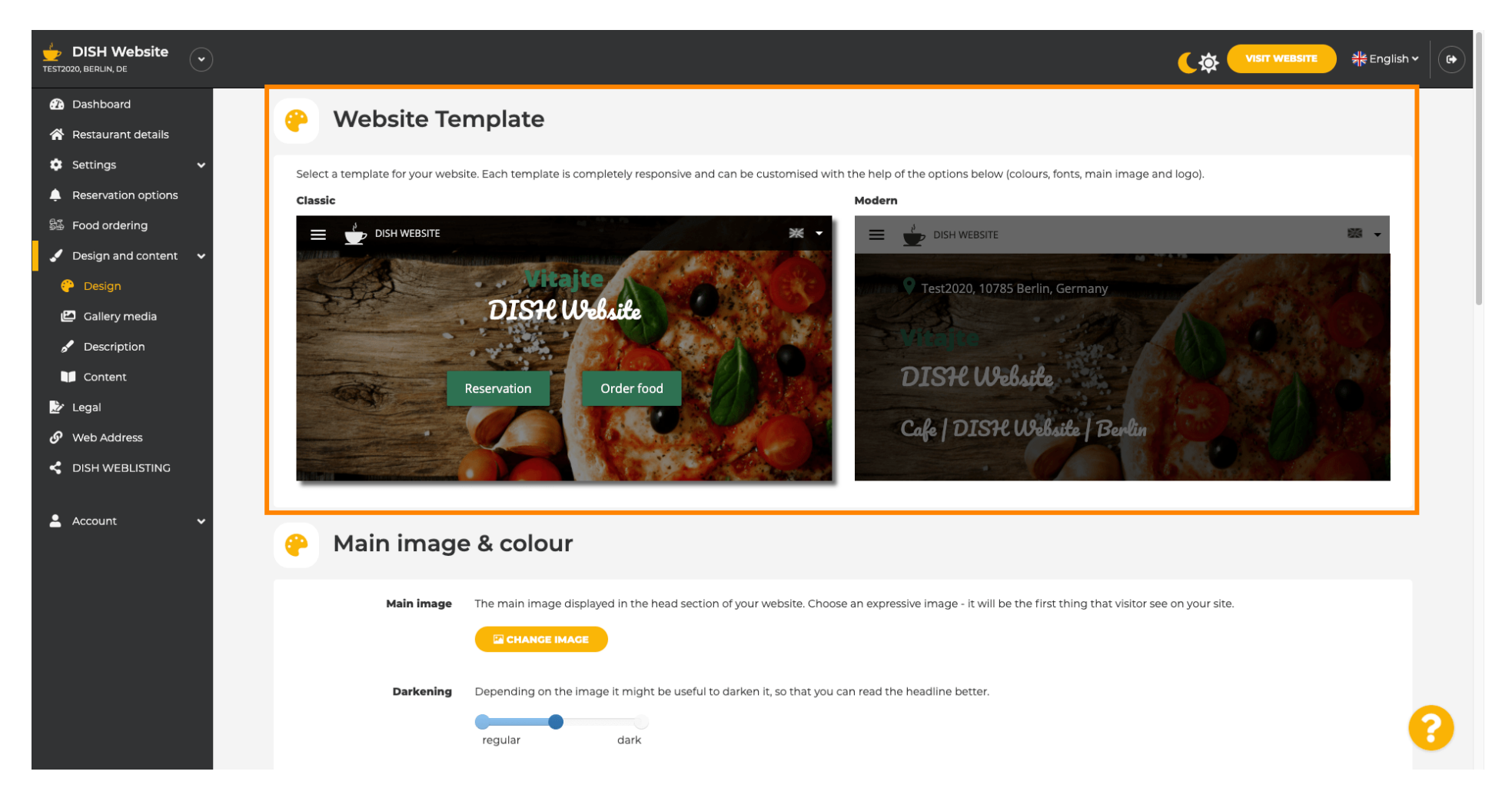

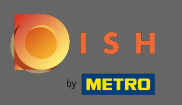

Obecnie aktywny jest szablon klasyczny. Szablony można dodatkowo dostosować, zmieniając czcionki, obrazy, coloursilogo. Odwiedź naszą stronę internetową, aby zobaczyć podstawową strukturę.

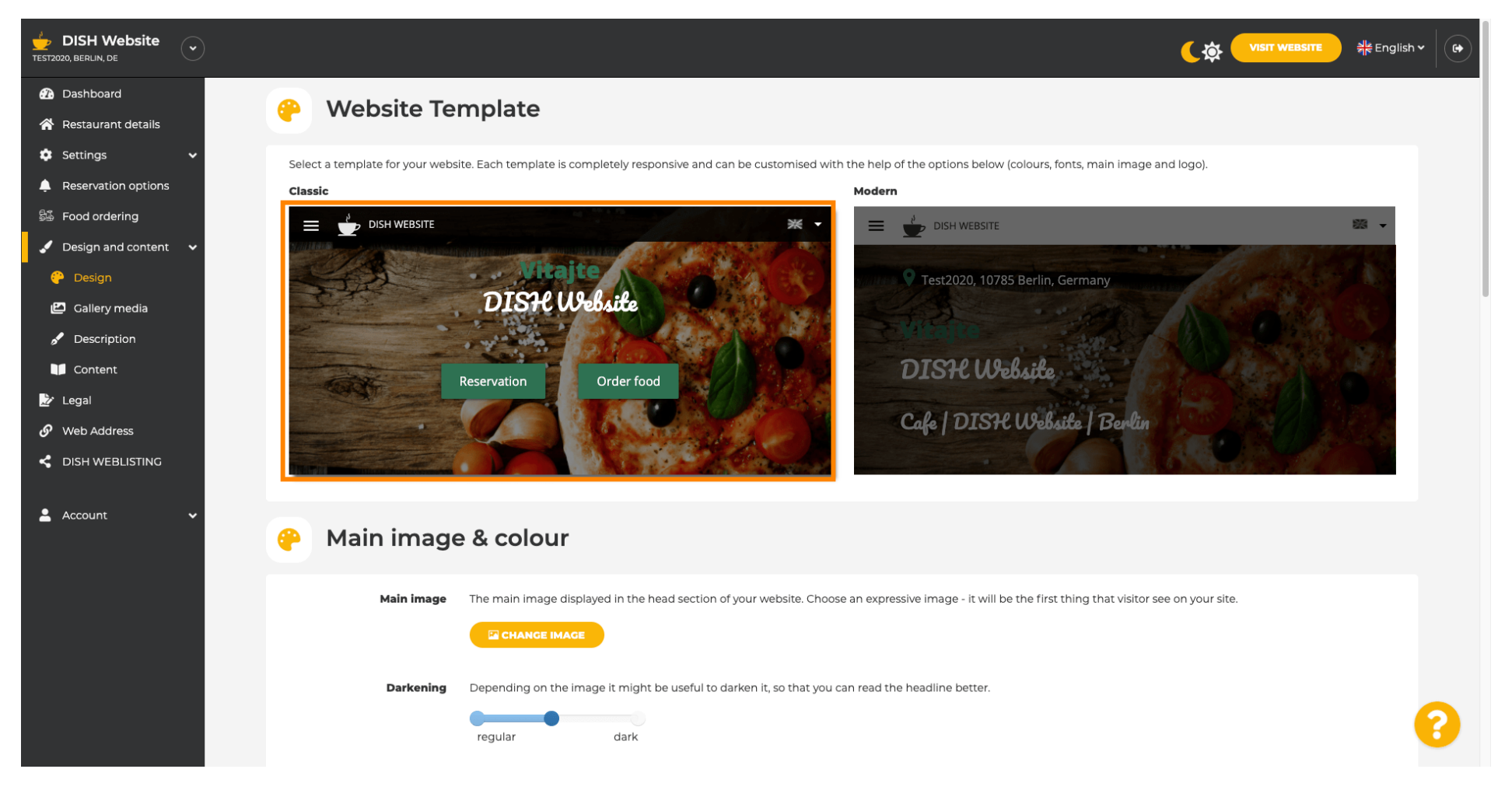

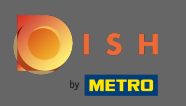

Nazwa Twojej placówki zostanie wyświetlona na środku ekranu, a górny pasek menu będzie widoczny na ciemnym tle. Przewiń w dół, aby zobaczyć więcej sekcji swojej witryny.

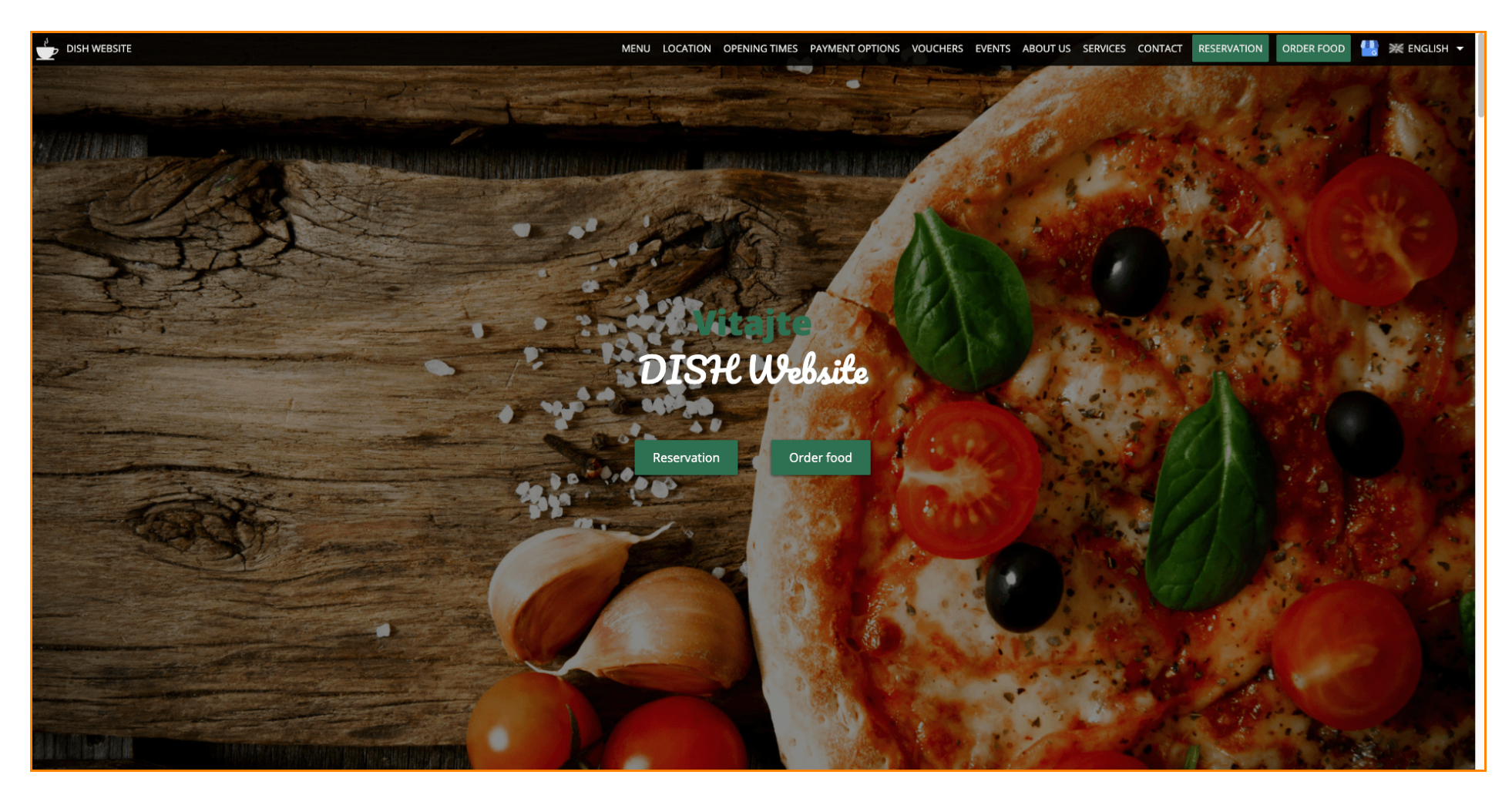

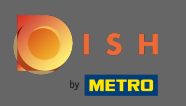

W tym szablonie projektowym tekst jest wyrównany do środka i oddzielony krótkimi liniami rozdzielającymi. Aby zobaczyć godziny otwarcia, przewiń dalej.

| MENU LOCATION OPENING TIMES PAYMENT OPTIONS VOUCHERS EVENTS ABOUT US SERVICES CONTACT RESERVATION ORDER FOOD 🟰 💥 ENGLISH 🕶                                                                                                    |
|----------------------------------------------------------------------------------------------------|
| Cafe   DISH Website   Perlin                                                                                                    |
|                                                                                                    |
| Come by and make yourself comfortable in our cafe, we have everything you need for a quiet afternoon. Cafe DISH Website offers you a place to unwind with a good cup of coffee and tasty food.                                                                                                    |
| A cafe in a great location with breakfast                                                                                                    |
| Our French cuisine will give your tastebuds a meal to remember. For a tasty treat try our croissants or our heavenly desserts. We've always got a delicious lunch waiting for you.                                                                                                    |
| We'll help you plan your wedding                                                                                                    |
| Our special online reservation service allows you to book a table in just a few clicks. Important events,<br>like weddings, are our specialty – we'd be happy to help you with your questions and ideas if you<br>would like to use our cafe as your venue. We're closed on Saturdays and Sundays, but the rest of the<br>week we're happy to serve you. |
| Our                                                                                                    |
| Gui                                                                                                    |
| menu                                                                                                    |
|                                                                                                    |
| Test-Slovakia-Test-Traini ن                                                                                                    |
|                                                                                                    |
| <br>Order your food with us                                                                                                    |

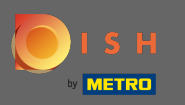

## Przewiń w dół, aby zobaczyć sekcję kontaktów.

|               | OPENING TIMES PAYMENT OPTIONS VOUCHERS EVENTS ABOUT US SERVICES CONTACT RESERVATION ORDER FOOD 🤮 💥 ENGLISH 🗸 |  |  |  |  |  |  |
|---------------|----------------------------------------------------------------------------------------------------|--|--|--|--|--|--|
|               | Our                                                                                                    |  |  |  |  |  |  |
| opening times |                                                                                                    |  |  |  |  |  |  |
| 0             | <u> </u>                                                                                                    |  |  |  |  |  |  |
| Monday        | 11:00 AM – 02:00 PM<br>05:00 PM – 08:00 PM                                                                   |  |  |  |  |  |  |
| Tuesday       | 11:00 AM – 02:00 PM                                                                                          |  |  |  |  |  |  |
| Wednesday     | 11:00 AM – 02:00 PM                                                                                          |  |  |  |  |  |  |
| Thursday      | 11:00 AM – 02:00 PM                                                                                          |  |  |  |  |  |  |
| Friday        | 11:00 AM – 02:00 PM                                                                                          |  |  |  |  |  |  |
| Saturday      | closed                                                                                                    |  |  |  |  |  |  |
| Sunday        | closed                                                                                                    |  |  |  |  |  |  |
|               |                                                                                                    |  |  |  |  |  |  |
|               |                                                                                                    |  |  |  |  |  |  |
|               |                                                                                                    |  |  |  |  |  |  |
|               |                                                                                                    |  |  |  |  |  |  |
|               |                                                                                                    |  |  |  |  |  |  |
| Av            | /ailable                                                                                                    |  |  |  |  |  |  |
| naum          | and onlines                                                                                                  |  |  |  |  |  |  |
| juugitt       |                                                                                                    |  |  |  |  |  |  |
|               |                                                                                                    |  |  |  |  |  |  |
|               |                                                                                                    |  |  |  |  |  |  |
|               | Corb                                                                                                    |  |  |  |  |  |  |
|               | CdSH                                                                                                    |  |  |  |  |  |  |
|               |                                                                                                    |  |  |  |  |  |  |
|               |                                                                                                    |  |  |  |  |  |  |

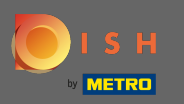

### Wróćmy do panelu administracyjnego DISH Website i zmień szablon, aby zobaczyć różnice.

|                                                | MENU LOCATION OPENING TIMES PAYMENT | OPTIONS VOUCHERS EVENTS ABOUT U |
|------------------------------------------------|-------------------------------------|---------------------------------|
|                                                | <b>Everything</b><br>at a glance    |                                 |
| Find us<br>Test2020<br>10785 Berlin<br>Germany | E-mail us                           | ر<br>Call us                    |
|                                                |                                     |                                 |
|                                                | $\sim$                              |                                 |
|                                                | Send us your message.               |                                 |
| Name                                           | E-mail                              | Phone                           |
| Subject                                        |                                     |                                 |
| Message                                        |                                     |                                 |
|                                                |                                     |                                 |
|                                                | Send                                |                                 |
|                                                |                                     |                                 |

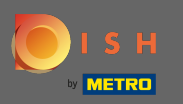

### Zmień swój szablon projektu na nowoczesny , klikając wskazany obrazek.

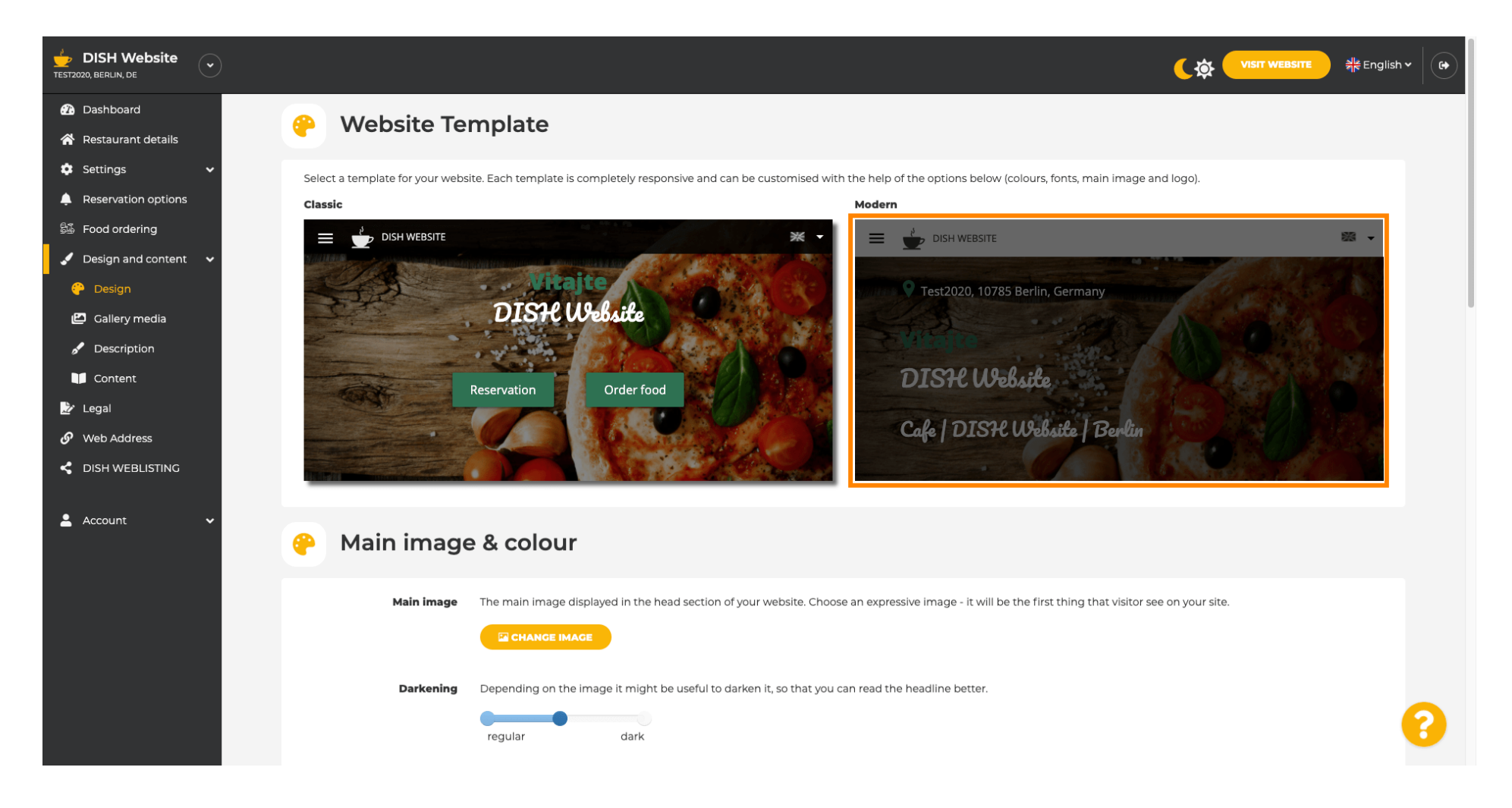

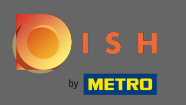

Pomyślna aktualizacja projektu jest sygnalizowana zielonym wyskakującym powiadomieniem. Otwórz ponownie swoją witrynę, aby zobaczyć zmiany.

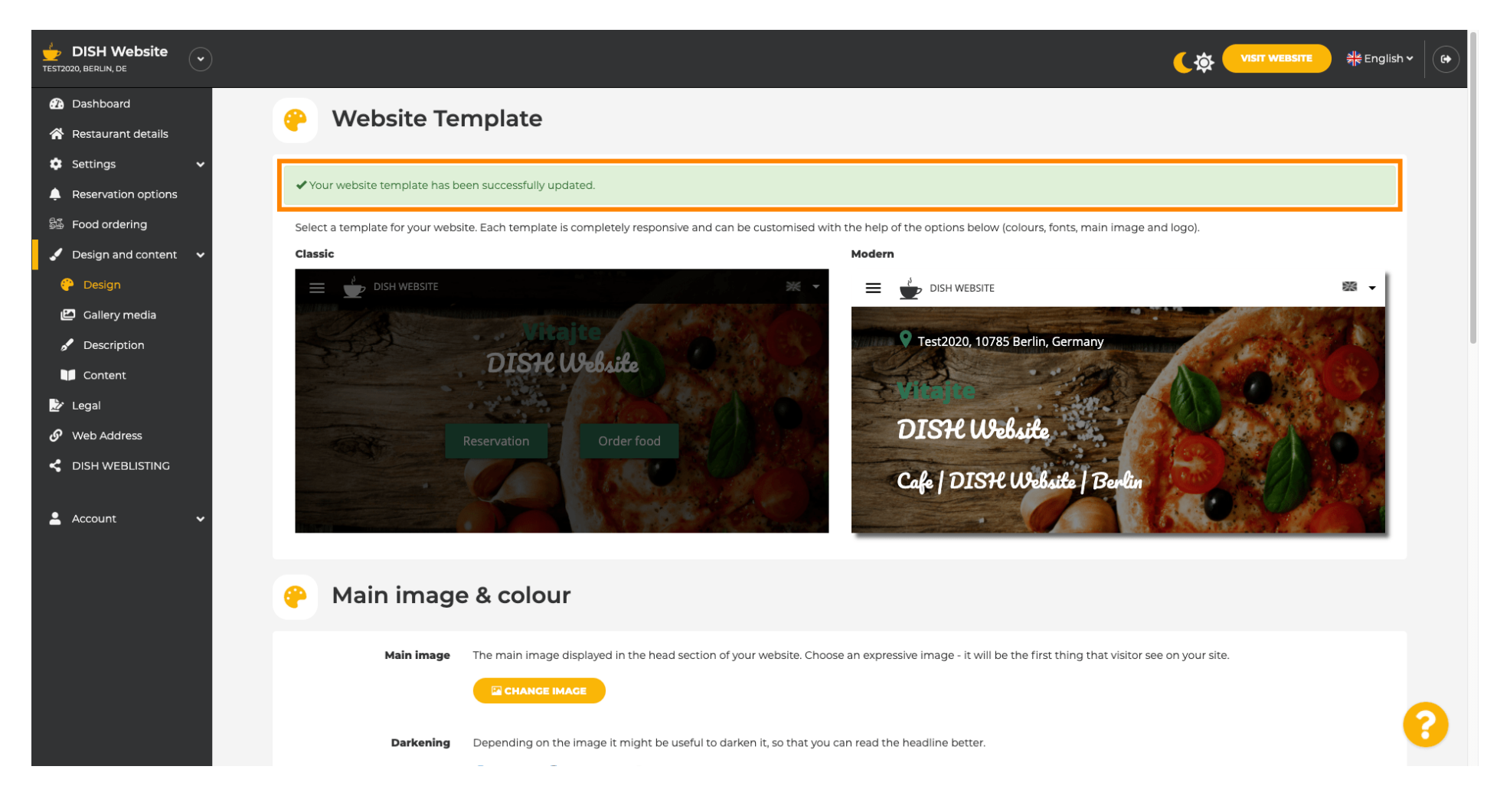

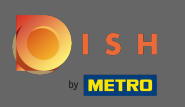

Wyrównanie tekstu jest teraz zmienione od środka do lewej, a górne menu jest wyświetlane na jasnym tle. Dzięki temu Twoja witryna będzie wyglądać nowocześnie. Przewiń w dół, aby zobaczyć więcej aspektów tego szablonu.

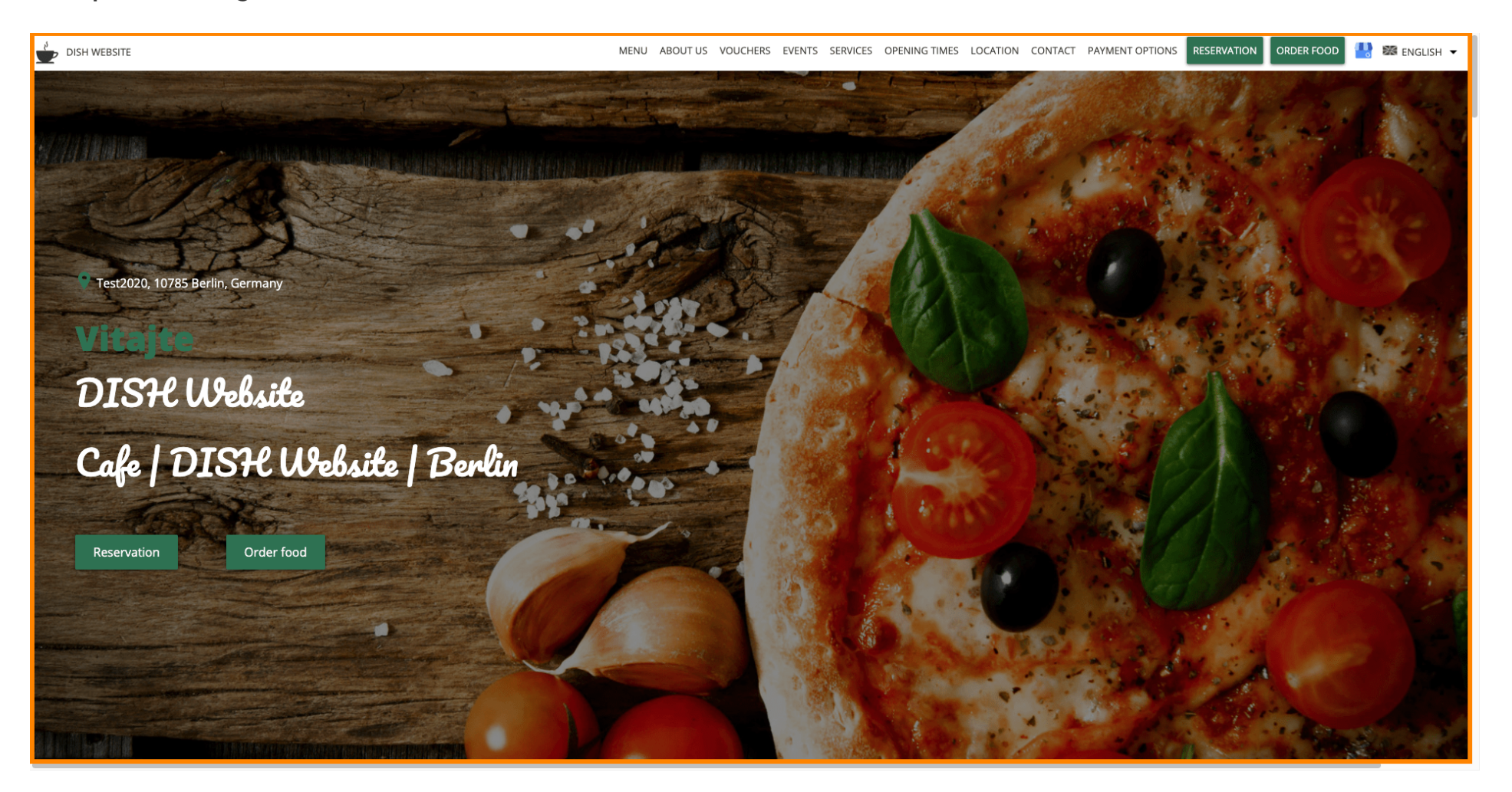

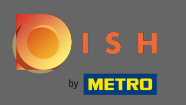

Niektóre sekcje Twojej witryny są oddzielone innym kolorem tła. Przewiń w dół, aby zobaczyć więcej sekcji. Uwaga: Koloriinne funkcje można zmienić w menu ustawień.

| DISH WEBSITE   | N                                                                                                    | IENU ABOUT US<br><u>Info</u>            | VOUCHERS EVEN      | TS SERVICES     | OPENING TIMES       | LOCATION     | CONTACT      | PAYMENT OPTIONS     | RESERVATION        | ORDER FOOD | 💾 🗱 Е | NGLISH 🔻 |
|----------------|----------------------------------------------------------------------------------------------------|-----------------------------------------|--------------------|-----------------|---------------------|--------------|--------------|---------------------|--------------------|------------|-------|----------|
|                |                                                                                                    |                                         |                    |                 |                     |              |              |                     |                    |            |       |          |
| <b>a</b><br>ou | <b>I cafe in a great location with breakfast</b><br>ur French cuisine will give your tastebuds a meal to remember. For a tasty treat try our                                         | croissants or our h                     | eavenly desserts.  | We've always ş  | ot a delicious lunc | h waiting fo | · you.       |                     |                    |            |       |          |
|                |                                                                                                    |                                         |                    |                 |                     |              |              |                     |                    |            |       |          |
| u              | Ne'll help you plan your wedding                                                                                                    |                                         |                    |                 |                     |              |              |                     |                    |            |       |          |
| Ou<br>you      | ur special online reservation service allows you to book a table in just a few clicks. Impo<br>our venue. We're closed on Saturdays and Sundays, but the rest of the week we're happ | rtant events, like w<br>y to serve you. | eddings, are our s | pecialty – we'c | be happy to help    | you with you | ır question: | and ideas if you wo | uld like to use ou | ır cafe as |       |          |
| А              | \bout Us                                                                                                    |                                         |                    |                 |                     |              |              |                     |                    |            |       |          |
| Te             | ext                                                                                                    |                                         |                    |                 |                     |              |              |                     | - And              | 37         |       |          |
| 1              | Text1                                                                                                    |                                         |                    |                 | 100                 |              |              |                     |                    | A          |       |          |

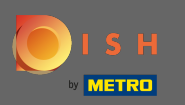

Godziny otwarcia są wyświetlane na większej szerokości ekranu w porównaniu do poprzedniego szablonu. Wyświetl sekcję kontaktów, przewijając dalej.

| DISH WEBSITE |               | MENU ABOUT US VOU                  | CHERS EVENTS SERVICES                  | OPENING TIMES LOCATION | CONTACT PAYMENT OPTIONS            | RESERVATION | ORDER FOOD | 💾 😹 ENGLISH 👻 |
|--------------|---------------|------------------------------------|----------------------------------------|------------------------|------------------------------------|-------------|------------|---------------|
|              | Opening hours |                                    |                                        |                        |                                    |             |            |               |
|              | Monday        |                                    |                                        | 11:00<br>05:00         | ) AM – 02:00 PM<br>) PM – 08:00 PM |             |            |               |
|              | Tuesday       |                                    |                                        | 11:00                  | ) AM – 02:00 PM                    |             |            |               |
|              | Wednesday     |                                    |                                        | 11:00                  | ) AM – 02:00 PM                    |             |            |               |
|              | Thursday      |                                    |                                        | 11:00                  | ) AM – 02:00 PM                    |             |            |               |
|              | Friday        |                                    |                                        | 11:00                  | ) AM – 02:00 PM                    |             |            |               |
|              | Saturday      |                                    |                                        |                        | closed                             |             |            |               |
|              | Sunday        |                                    |                                        |                        | closed                             |             |            |               |
|              |               |                                    |                                        |                        |                                    |             |            |               |
|              |               | Click to o<br>Your IP address will | display map<br>be sent to Google Maps. |                        |                                    |             |            |               |

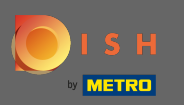

Obane kontaktowe i formularz kontaktowy zostały również całkowicie przeprojektowane i mają bardziej nowoczesny wygląd.

| DISH WEBSITE              | MENU ABOUT US VOUCHERS EVENTS SERVICES OPENING TIMES LOCATION CONTACT PAYMENT OPTIONS RESERVATION ORDER FOOD 🔮 🚟 ENGLISH 👻 |
|---------------------------|----------------------------------------------------------------------------------------------------|
|                           | E-mail us                                                                                                    |
| Find us                   | _                                                                                                    |
| —                         | chromae annach dha agus                                                                                                    |
| Test2020                  | Colline -                                                                                                    |
| GERMANY                   | — —                                                                                                    |
|                           |                                                                                                    |
|                           |                                                                                                    |
|                           |                                                                                                    |
|                           |                                                                                                    |
| Drop us a line!           |                                                                                                    |
| Yana Nama                 |                                                                                                    |
| Your Name                 |                                                                                                    |
| Enter your name           |                                                                                                    |
| Your E-mail               |                                                                                                    |
| Enter your e-mail address |                                                                                                    |
|                           |                                                                                                    |
| Phone                     |                                                                                                    |
| Enter your phone number   |                                                                                                    |
| Subject                   |                                                                                                    |
|                           |                                                                                                    |
| Enter your subject        |                                                                                                    |
| Message                   |                                                                                                    |
| Enter your message        |                                                                                                    |

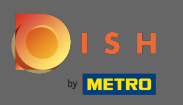

 $(\mathbf{i})$ 

Otóż to. Znasz już możliwe szablony projektu i jak je aktywować. Wypróbuj szablony, aby zobaczyć więcej różnic i znajdź swój ulubiony.

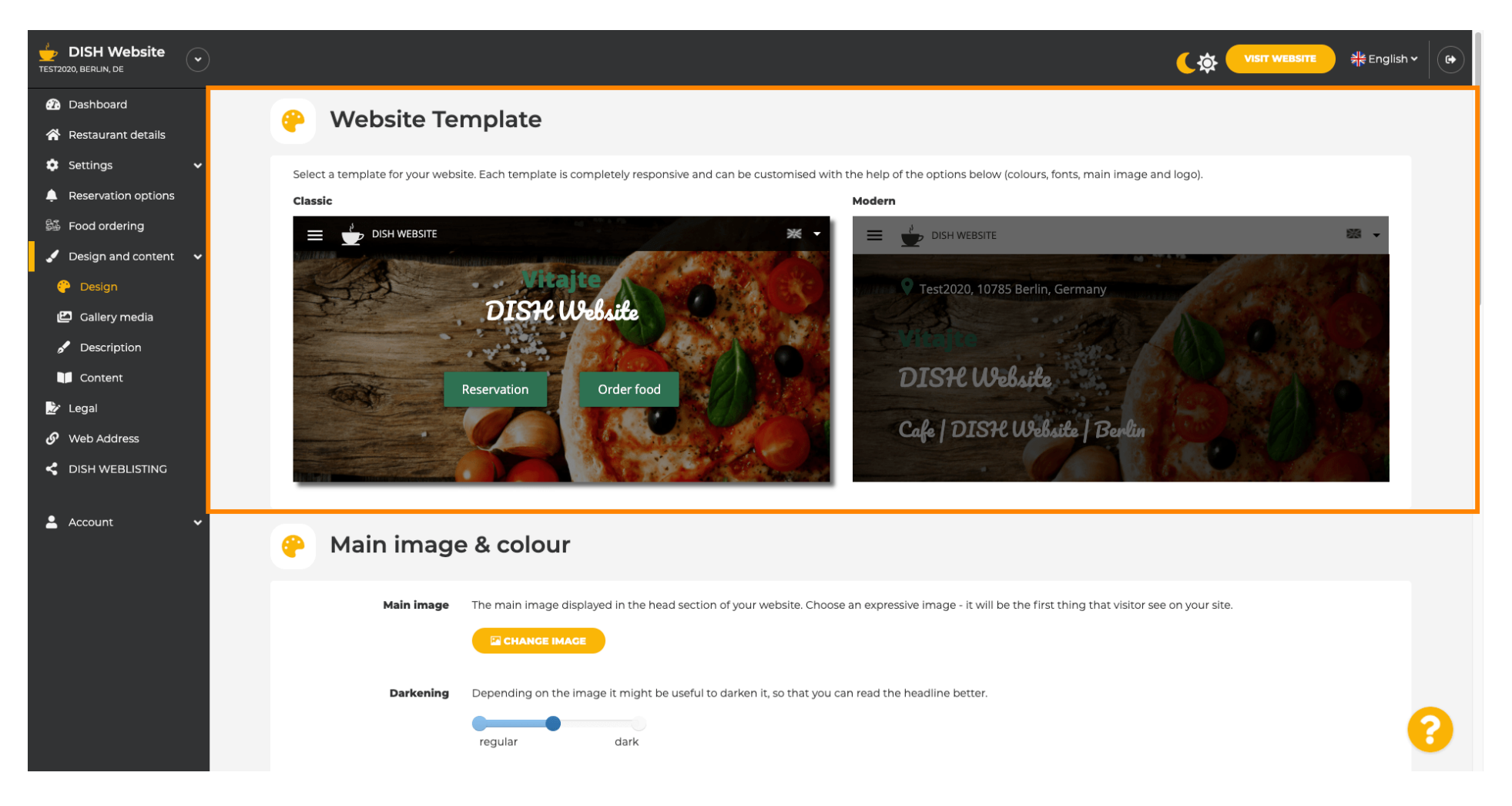